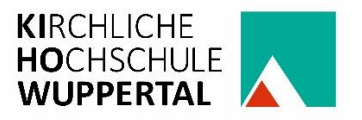

# Anleitung zur Nutzung der Literaturverwaltungs-Software Citavi an der Kirchlichen Hochschule Wuppertal

April 2023

### Allgemeines

Г

Die Kirchliche Hochschule Wuppertal ermöglicht Lehrenden und Studierenden die kostenfreie Nutzung der Literaturverwaltungs-Software Citavi. Die Lizenzen eignen sich ausschließlich für PC mit dem Windows-Betriebssystem.

Im April 2023 wurde die Campus-Lizenz bis 30. April 2026 verlängert. Damit ging eine Änderung der Nutzer\*innenverwaltung einher. Anders als in der Vergangenheit werden keine Lizenzgutscheine mehr an die Nutzer\*innen vergeben. Stattdessen gilt:

- Bestandsnutzer\*innen registrieren in den bestehenden Konten ihre KiHo-E-Mail-Adressen bis 31. Mai 2023 als Hauptadressen. Damit gehen bestehende Konfigurationen und gespeicherte Inhalte nicht verloren. (Beschreibung siehe unten)
- Neue Nutzer\*innen registrieren sich über die Login-Webseite <u>https://citavi.com/kiho-wuppertal</u>.
   Voraussetzung dafür ist, dass sie über eine KiHo-E-Mail-Adresse verfügen. (Beschreibung siehe unten)

## **Registrierung von Bestandsnutzer\*innen**

• Melden sich mit den alten Zugangsdaten in Ihrem Citavi-Konto an.

| Zuletzt verwendete Projekte            | 0 | Nachrichten                                                                                                    | Citavi Website<br>Citavi Portal     |
|----------------------------------------|---|----------------------------------------------------------------------------------------------------|-------------------------------------|
| DEMO DEMO Fake Food - A Global Problem |   | Citavi 2022-10-18: Update von Citavi Web und Citavi Assistant (18. Oktober 2022)                                                                                                    | Citavi Account                      |
|                                        |   | wir haden ein Update für Claw Web und Claw Assistant neraugeprächt, Erfahrense mehr Me 3 2022-09-29: Herbst-Update von Citawi Web und Citavi Assistant Wir haden weitere Updates für Citawi Web und Citavi Assistant heraugebracht, Erfahrensie meh                                                                                                    | Citavi Space                        |
|                                        |   | 2022-09-21: Wir stellen ein!<br>Umser Kunden-Support wächst weiter und wir suchen jetzt nach einer engagierten und motivier                                                                                                    | Über Citavi                         |
|                                        |   | 2022-09-12: Was gibt es Neues in Citavi im Jahr 2022?<br>Dieses Jahr haben wir viele Anderungen an Citavi vorgenommen. SE Disshalb haben wir eine                                                                                                    | Nutzungsvereinbarung<br>Datenschutz |
|                                        |   | 2022-07-14: Mehr Updates und Citavi 6.14 ist hier!<br>Updates für Citavi Web und Citavi Assistant. Citavi 6.14 ist hier! Liesen Sie mehr Mehr                                                                                                    |                                     |
|                                        |   | 2022-06-23: Update von Citavi Web und Cital Mehr Updates und Citavi 6.14 izt hief<br>Wir haben ein Update für Citavi Web und Citavi Assistant herausgebracht. Erfahrendie mehr Mehr                                                                                                    | ir .                                |
|                                        |   | 2022-05-26: The Scholarly Writing Institute is back<br>We are excited to announce the return of our free Scholarly Writing Institute with our partner Dir<br>Directory Content of Scholarly Writing Institute with our partner Directory Content of Scholarly Writing Institute with our partner Directory Content of Scholarly Writing Institute with our partner Directory Content of Scholarly Writing Institute with our partner Directory Content of Scholarly Writing Institute with Scholarly Writing Institute Writing Institute Writing Institut | isertation by Design. W Mehr        |
|                                        |   | 2022-05-19: Update auf Citavi Web<br>Citavi Web und Citavi AssistantEs wurde ein Problem behoben, bei dem Benutzer keine Projekte                                                                                                    | mit dem Gitavi Assistant ö Mel      |
|                                        |   | 2021-06-28: Einladung zur virtuellen NVvo-Konferenz<br>Betreiben Sie qualitative, evaluierende oder Mixed Methods-Forschung? Dann könnte unsere vir                                                                                                    | cuelle NVivo-Konferenz Trans N      |
|                                        |   | 2021-06-19: Ist meine Lizenz für Citavi 6 nicht für Citavi Web gültig?<br>Wenn Sie beim Öffnen eines Cloud-Projekts in den Shop weitergeleitet werden, haben Sie bisher                                                                                                    | keine Lizenz für Citavi We… Met     |
|                                        |   | 2021-06-09: Citavi Web ist dat<br>Citavi Web wurde heute offiziell veröffentlicht. Nutzen Sie Citavi auf jedem Betriebssystem und v                                                                                                    | on überall, wo es eine Mehr         |
|                                        |   | 2021-05-29: Cloud-Projekt lässt sich nicht öffnen oder erstellen                                                                                                    |                                     |

- Klicken Sie oben rechts auf den Kreis mit den drei Punkten.
- Klicken Sie auf den Menüpunkt "Citavi Account"

| cıtavi account |                                                                                            | \$\$\$ () (De 1 (2)                                                                                                    |
|----------------|--------------------------------------------------------------------------------------------|----------------------------------------------------------------------------------------------------|
|                | Profil                                                                                     | Login-Daten                                                                                                    |
| R≡ Profil      | Foto<br>Name, Adresse<br>IKM KiHo-Wuppertal<br>Zweistufige Verifizierung<br>Foto auswählen | E-Mail-Adressen<br>An diese E-Mail-Adresse werden Benachrichtigungen gesandt:<br>Ikm@kiho-wuppertal.de<br>Weitere E-Mail-Adressen:<br>—<br>Neues Passwort |
|                |                                                                                            | Weitere Zugänge                                                                                                    |
|                |                                                                                            |                                                                                                    |

• Klicken Sie auf den Schriftzug "E-Mail-Adressen".

| citavi account |                                                     | E-Mail-Adressen                                           |
|----------------|-----------------------------------------------------|-----------------------------------------------------------|
|                | Profil                                              | Sie können folgende E-Mail-Adressen beim Login verwenden: |
| R≡ Profil      | Foto<br>hierber<br>ziehen<br>oder<br>Foto auswählen | 1 ikm@kiho-wuppertal.de<br>E-Mail-Adresse hinzufügen      |

- Fügen Sie Ihre KiHo-Adresse mit der Domain @kiho-wuppertal.de oder @stud.-kihowuppertal.de hinzu.
- Bestätigen Sie die E-Mail-Adresse durch Eingabe des Codes, der Ihnen an diese Adresse geschickt wird.

In Ihrem Konto werden nun zwei E-Mail-Adressen angezeigt.

• Klicken Sie wieder auf den Schriftzug "E-Mail-Adressen". (s.o.)

| citavi account      |                                             | E-Mail-Adressen                                           | →)                         |
|---------------------|---------------------------------------------|-----------------------------------------------------------|----------------------------|
| Profil<br>RE Profil | Profil Foto Name, Adresse KKM KHo-Wupperfal | Sie können folgende E-Mail-Adressen beim Login verwenden: |                            |
| Lizenzen            | bierben<br>color<br>Eorn ausuchlen          | 2 gruenberg@p tec.de<br>E-Mail-Adresse hinzufügen         | Als Hauptadresse festlegen |
|                     |                                             |                                                           |                            |

- Fahren Sie mit der Maus über die untere Adresse, es erscheint ein grauer Balken.
- Klicken Sie auf den Balken.
- Fahren Sie mit der Maus rechts auf den Pfeil.
- Legen Sie die untere Adresse als Hauptadresse fest.

Die untere Adresse wird damit ganz nach oben verschoben.

- Löschen Sie die untere E-Mail-Adresse, sofern es sich um eine alte KiHo-Adresse mit den Mustern @kiho-wb.de oder @kiho-wuppertal-bethel.de handelt. Diese E-Mail-Adressen werden in Kürze abgeschaltet.
- Melden Sie sich künftig mit der Hauptadresse in Ihrem Konto an.

### **Registrierung neuer Nutzer\*innen**

Gehen Sie auf die Webseite https://citavi.com/kiho-wuppertal

- Melden Sie sich dort mit Ihrer KiHo-E-Mail-Adresse mit dem Muster @kiho-wuppertal.de oder @stud.-kiho-wuppertal.de an.
- Bestätigen Sie diese E-Mail-Adresse in der Bestätigungsmail.
- Fordern Sie den Bestätigungscode an.
- Geben Sie den Bestätigungscode an.
- Überprüfen Sie den Bestätigungscode.
- Klicken Sie auf "Weiter"
- Legen Sie ihr Passwort fest.
- Klicken Sie auf "Weiter"
- Melden Sie sich in Ihrem Citavi-Konto an und schließen Sie die Registrierung ab. Bestätigen Sie die Nutzungsbedingungen.

#### Wenn Sie sich in Citavi angemeldet haben:

| Zuletzt verwendete Projekte       | 0 | Nachrichten                                                                                                    | Citavi Website                        |
|-----------------------------------|---|----------------------------------------------------------------------------------------------------|---------------------------------------|
|                                   |   | Claud                                                                                                    | Citavi Portal                         |
| DEMO Fake Food - A Global Problem |   | 2022-10-18: Update von Citavi Web und Citavi Assistant (18. Oktober 2022)     Wir haben ein Update für Citavi Web und Citavi Assistant heraugebracht. ErfährenSie mehr Me          | Citavi Account<br>Citavi Shop         |
|                                   |   | 2022-09-29: Herbst-Update von Citavi Web und Citavi Assistant<br>Wir haben weitere Updates für Citavi Web und Citavi Assistant herausgebracht. ErfahrenSie met                     | Citavi Space                          |
|                                   |   | 2022-09-21: Wir stellen eint<br>Unser Kunden-Support wächst weiter und wir suchen jetzt nach einer engagierten und motivier                                                        | Über Citavi                           |
|                                   |   | 2022-09-12: Was gibt es Neues in Citavi im Jahr 2022?<br>Dieses Jahr haben wir viele Anderungen an Citavi vorgenommen. S. E. Deshalb haben wir eine                                | Nutzungsvereinbarung<br>Datenschutz   |
|                                   |   | 2022-07-14: Mehr Updates und Citavi 6.14 ist hier!<br>Updates für Citavi Web und Citavi Assistant. Citavi 6.14 ist hier! Lesen Sie mehr Mehr                                       |                                       |
|                                   |   | 2022-06-23: Update von Citavi Web und Cita/Mehr Updates und Citavi 6.14 ist hier)<br>Wir haben ein Update für Citavi Web und Citavi Assistant herausgebracht. ErfahrenSie mehr Meh |                                       |
|                                   |   | 2022-05-26: The Scholarly Writing Institute is back<br>We are excited to announce the return of our free Scholarly Writing Institute with our partner Dis                          | sertation by Design. W Mehr           |
|                                   |   | 2022-05-19: Update auf Citavi Web<br>Citavi Web und Citavi AssistantEs wurde ein Problem behoben, bei dem Benutzer keine Projekte i                                                | nit dem Citavi Assistant ö Mel        |
|                                   |   | 2021-06-28: Einladung zur virtuellen NVivo-Konferenz<br>Betreiben Sie qualitative, evaluierende oder Mixed Methods-Forschung? Dann könnte unsere virt                              | uelle NVivo-Konferenz Trans… N        |
|                                   |   | 2021-06-19: Ist meine Lizenz für Citavi 6 nicht für Citavi Web gültig?<br>Wenn Sie beim Öffnen eines Cloud-Projekts in den Shop weitergeleitet werden, haben Sie bisher            | keine Lizenz für Citavi We <b>Meh</b> |
|                                   |   | 2021-06-09: Citavi Web ist dal<br>Citavi Web wurde heute offiziell veröffentlicht. Nutzen Sie Citavi auf jedem Betriebssystem und vo                                               | in überall, wo es eine <b>Mehr</b>    |
|                                   |   | 2021-05-29: Cloud-Projekt lässt sich nicht öffnen oder erstellen                                                                                                    |                                       |

- Klicken Sie oben rechts auf den Kreis mit den drei Punkten.
- Klicken Sie auf den Menüpunkt "Citavi Account"

| cytavi account |                                               |                         | © ⊕ ⊫ I Ø                                                                                                    |
|----------------|-----------------------------------------------|-------------------------|----------------------------------------------------------------------------------------------------|
|                | Mir zugewiesen                                |                         | Citavi 6 for Windows                                                                                                    |
| R≡ Profil      | Citavi 6 for Windows<br>(km@kho wuppertai.de) | Laufzeit bis 30.04.2026 | Ladreit Bis 300.4.2026 Mitgliedschaft bestätigen Der Utenzertrag wurde von Ihrer Organization Körchliche Hochschule Wuppertol bis zum 30.04.2026 verlagenzt: Sie müssen noch bestätigen, dass Sie weiterhin Mitglied dieser Organisation sind. Das geit so: Fordern Sie eine E-Mail an ikmlikiho-wuppertal.de an. Alternative 1: Privatlizenz zum Vorzugspreis erwerben Wenn Sie nicht mehr Mitglied der Organisation sind, konnen Sie einmalig eine Privatlizenz mit 50% Rabatt erwerben. Alternative 2: Campuslizenz entfermen Wenn Sie nicht mehr Mitglied der Organisation sind und keine Privatlizenz erwerben wollen, können Sie diese Campuslizenz aus ihrem Account entfernen. |

- Wählen Sie in der linken Spalte auf -> Lizenzen -> mir zugewiesen.
- Klicken Sie in der rechten Spalte auf "Mitgliedschaft bestätigen"
- Folgen Sie den Anweisungen.

Kehren Sie anschließend zurück in den Lizenzbereich.

- Laden Sie in der rechten Spalte unter <u>www.citavi.com/download</u> die Setup-Datei herunter.
- Installieren Sie die Citavi-Software aus Ihrem PC.

Im Laufe der Installation werden Administrationsrechte von Ihnen verlangt, die Sie als Nutzer\*in eines Dienst-PCs der KiHo nicht haben. Bitte fragen Sie in diesem Fall die Unterstützung durch den IT-Dienstleister Datanetix an unter <u>support@datanetix.de.</u>

### **Teamarbeit mit Citavi for Windows**

Citavi for Windows ermöglicht kleinen Teams die gemeinsame Bearbeitung von lokalen Citavi Projekten. Weitere Infos dazu finden sich: <u>https://www1.citavi.com/sub/manual6/de/index.html?team\_citavi\_for\_windows\_overview.html</u>

Gez.

Frank Grünberg, IKM, E-Mail: <u>ikm@kiho-wuppertal.de</u>